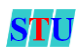

# 1. Mục tiêu

- Biết được các loại CSS
- Áp dụng CSS để định dạng các đối tượng trong trang web
- Selector CSS
- Các thuộc tính cơ bản của CSS: color, background.

# 2. Tóm tắt lý thuyết

## CSS – Casscading Style Sheet

# 2.1. CSS là gì?

- > Dùng để thiết kế giao diện, mô tả cách hiển thị của 1 trang web
- Có thể sử dụng cho nhiều trang web
- Tách các thành phần trình bày khỏi nội dung trang web giúp tổ chức gọn gàng, trật tự hơn.
- Giúp người dùng có thể thay đổi định dạng 1 cách nhanh chóng.

# 2.1.1. Các loại CSS

<u>Gồm 3 loại:</u>

- > Inline Style Sheet: CSS được thể hiện ngay trong các tag HTML
- > Internal Style Sheet: CSS được viết trong file HTML
- > External Style Sheet: Liên kết file CSS vào trang web

## 1) Inline Style Sheet

- > Định nghĩa style bằng thuộc tính style trong từng thẻ html
- > Chỉ có tác dụng ứng với 1 tag, không thể tái sử dụng cho các tag khác.
- ➢ Cú pháp:

<h1 style = " tên thuộc tính: giá trị của thuộc tính "> CSS in HTML</h1>

Ví dụ:

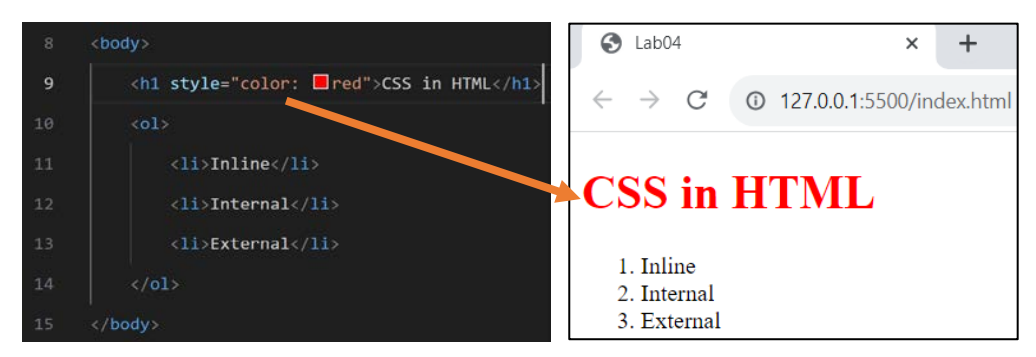

Có thể thêm nhiều cặp thuộc tính và giá trị vào trong style, các cặp thuộc tính và giá trị cách nhau bởi dấu ;

Ví dụ:

| 8  | <body></body>                                  |                            |                   |          |
|----|------------------------------------------------|----------------------------|-------------------|----------|
| 9  | <h1 style="color: rei; font-size: 16px;"></h1> | CSS in HTML                |                   |          |
|    | <ol><li><pre></pre></li></ol>                  | 🚱 Lab04                    | ×                 | +        |
| 11 | <li>Inline</li>                                | $\leftarrow \rightarrow G$ | 127.0.0.1:5500/in | dex.html |
| 12 | <li>Internal</li>                              |                            |                   |          |
| 13 | <li>&gt;External</li>                          | CSS in H1ML                |                   |          |
| 14 |                                                | 1. Inline<br>2. Internal   |                   |          |
| 15 |                                                | 3. External                |                   |          |
|    |                                                |                            |                   |          |
|    |                                                |                            |                   |          |

# 2) Internal Style Sheet

- > Định nghĩa style nằm trong cặp thẻ <style> trong trang HTML.
- Sử dụng kết hợp với các thuộc tính tagname, class và id để tránh định dạng "nhầm" các tag khác.
- ➤ <u>Cú pháp</u>:

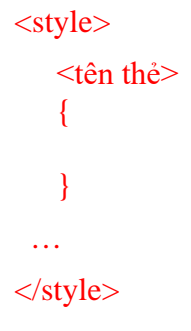

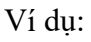

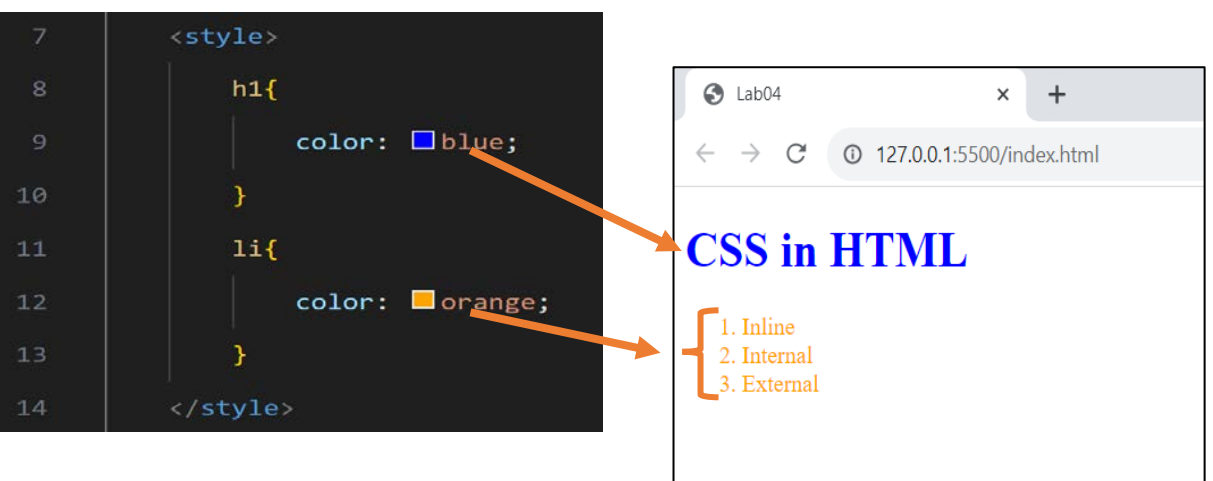

# Lưu ý:

> Nếu ta gọi như trên thì tất cả những thẻ HTML đó đều được đặt thuộc tính CSS.

**ST** 

# Lab 4: CSS cơ bản

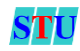

- Ta cần định nghĩa các class và id trong thẻ style để chỉ định dạng các thẻ mà ta mong muốn
- Để định nghĩa style cho 1 class, bắt đầu bằng dấu.
- Để định nghĩa style cho 1 id, bắt đầu bằng dấu #
- ➢ <u>Ví dụ</u>:

| <style></style> |
|-----------------|
|-----------------|

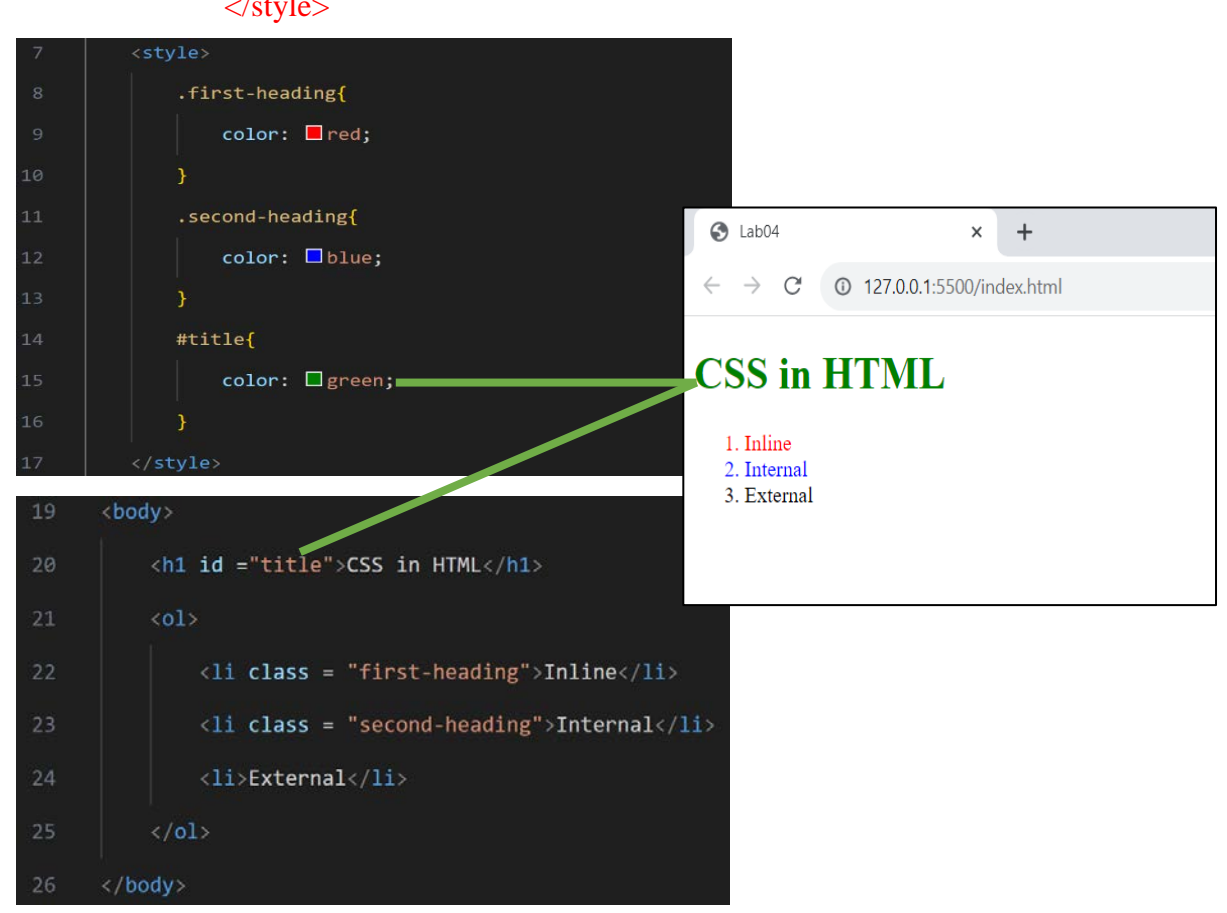

Sự khác nhau giữa id và class:

- + id chỉ được sử dùng 1 lần trong trang HTML
- + class có thể được sử dụng nhiều lần trong trang HTML

# 3) External Style Sheet

- > Tương tự như Internal Style Sheet.
- Tuy nhiên ta không đặt trong tag <style> mà đặt trong 1 file riêng biệt có phần đuôi mở rộng là .css
- > Khi cần dùng các style này, chỉ cần liên kết file css đó bằng tag <link>
- Các bước:

Bước 1: Tạo 1 file với phần đuôi .css

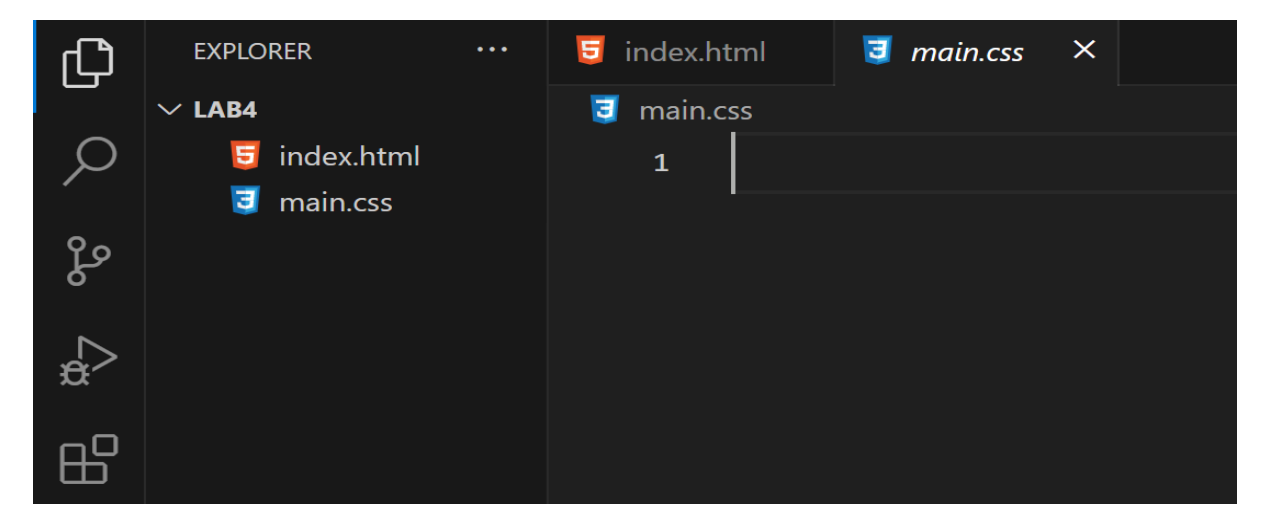

Bước 2: Liên kết file css vừa tạo vào trang html. Với cú pháp:

```
k rel = "stylesheet" href = "(tên file css)" >
```

Lưu ý: tag <link> này được viết trong cặp tag <head> của trang HTML

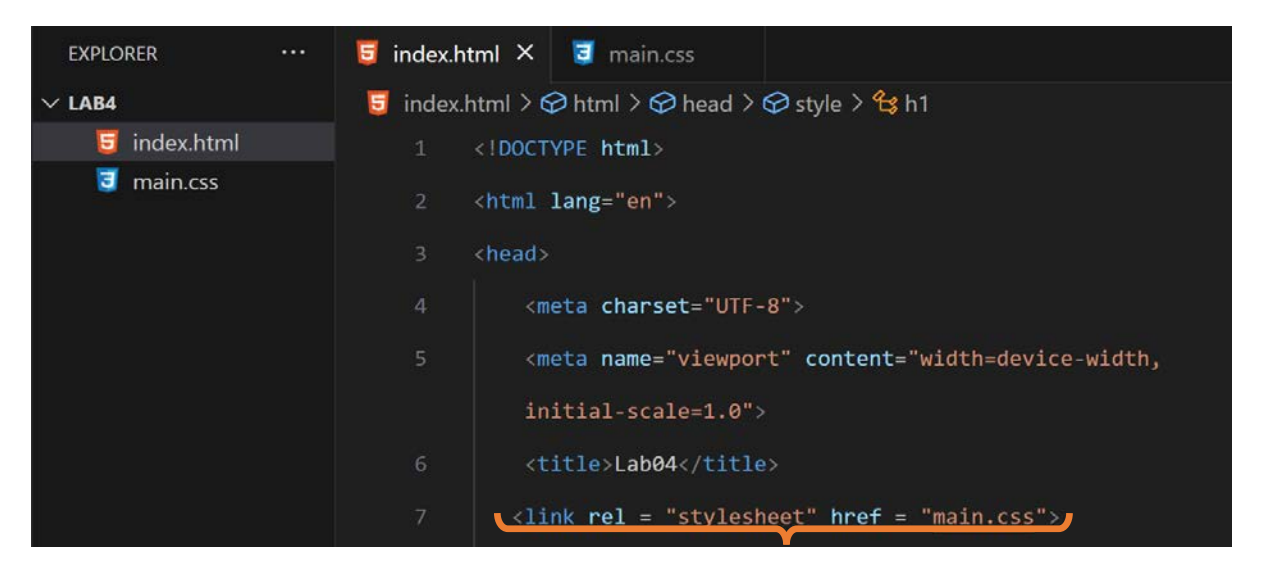

**Bước 3**: Viết các style cho các class, id hoặc thẻ định dạng trang HTML ở trong file CSS đã tạo.

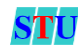

EXPLORER
····

Imain.css

Imain.css

Imain.css

Imain.css

Imain.css

Imain.css

Imain.css

Imain.css

Imain.css

Imain.css

Imain.css

Imain.css

Imain.css

Imain.css

Imain.css

Imain.css

Imain.css

Imain.css

Imain.css

Imain.css

Imain.css

Imain.css

Imain.css

Imain.css

Imain.css

Imain.css

Imain.css

Imain.css

Imain.css

Imain.css

Imain.css

Imain.css

Imain.css

Imain.css

Imain.css

Imain.css

Imain.css

Imain.css

Imain.css

Imain.css

Imain.css

Imain.css

Imain.css

Imain.css

Imain.css

Imain.css

Imain.css

Imain.css

Imain.css

</t

**Lưu ý**: Ta sẽ cần định dạng rất nhiều thuộc tính CSS cho các thành phần của trang web. Vì vậy, ta cần tạo một folder css để chứa các file CSS thành phần.

<u>Cú pháp:</u> ./(Tên folder)/(tên file css)

CSS co bản

Ví dụ:

Lab 4:

| V 💼 css      | 5 | <meta content="width=device-width,&lt;/th&gt;&lt;/tr&gt;&lt;tr&gt;&lt;th&gt;🥃 main.css&lt;/th&gt;&lt;th&gt;&lt;/th&gt;&lt;th&gt;initial-scale=1.0" name="viewport"/> |
|--------------|---|----------------------------------------------------------------------------------------------------|
| 🥃 index.html |   |                                                                                                    |
|              | 6 | <title>Lab04</title>                                                                                                    |
|              |   | <link href="&lt;u&gt;./css/main.css&lt;/u&gt;" rel="stylesheet"/>                                                                                                    |
|              | 8 |                                                                                                    |
|              | 9 | <body></body>                                                                                                    |

# 2.2. Độ ưu tiên

# Internal và External

Đối với hai cách gọi CSS này thì cách được gọi gần nhất sẽ được ưu tiên hơn. Ví dụ:

Để định dạng thuộc tính màu cho thành phần sau:

<h1>CSS in HTML</h1>

Ta gọi cả hai cách:

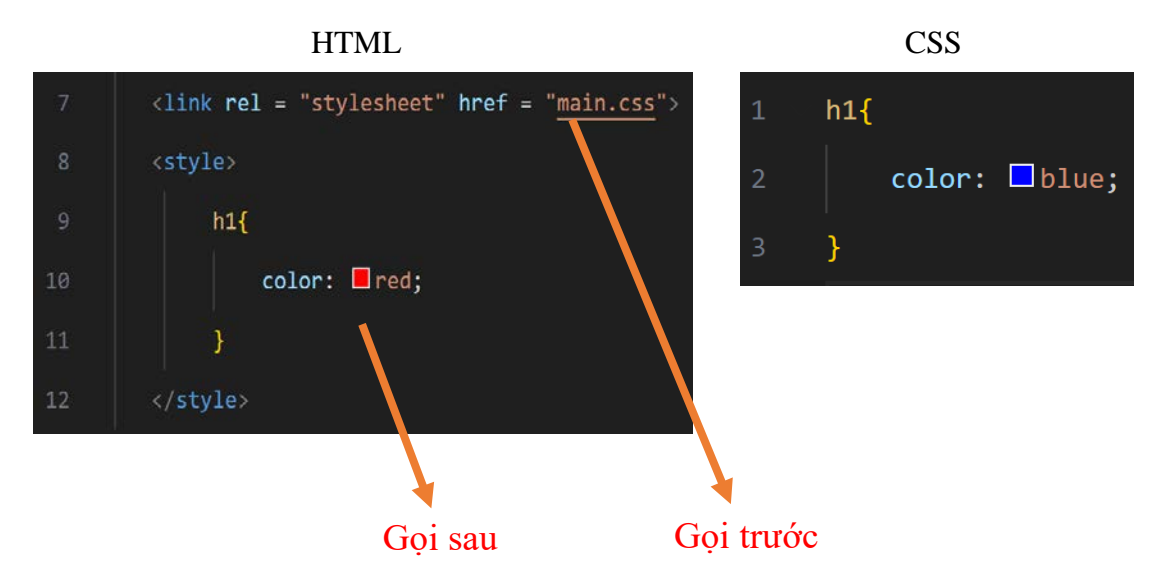

# <u>Kết quả:</u>

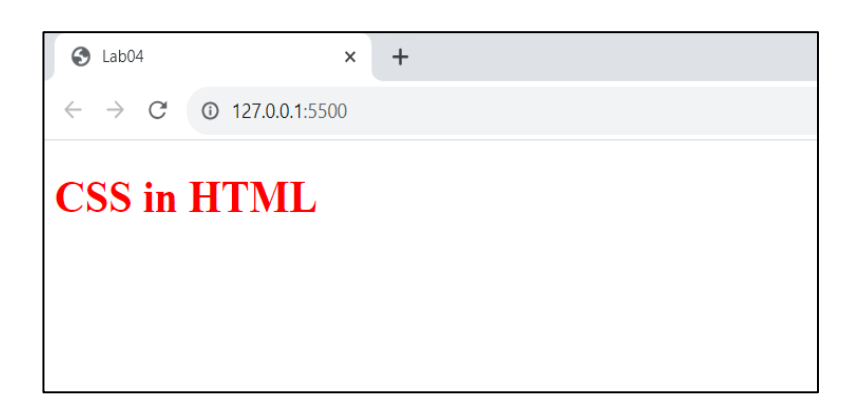

# Các phương pháp khác

| Phương pháp | Mức độ ưu tiên |
|-------------|----------------|
| Inline      | 1              |
| #id         | 2              |
| .class      | 3              |
| tag         | 4              |

# 2.3. CSS Selector?

- Là các phần tử được dùng để chọn và định dạng. Một số Selector cơ bản như:
  - 1) Selector Class

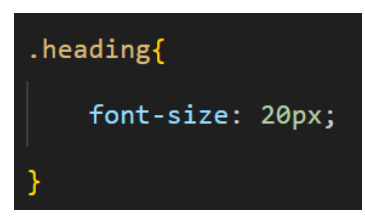

STI

STU

# 2) Selector Id

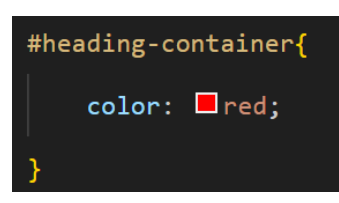

# 3) Selector phần tử

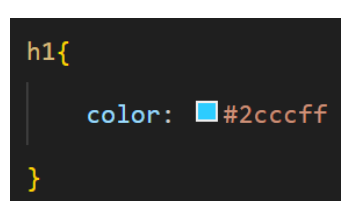

# 4) Selector kết hợp

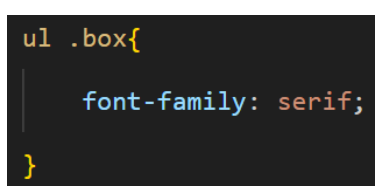

# Đặt font-family cho tất cả thẻ có class "box" trong thẻ ul

# Một số Selector khác:

5) :hover Selector

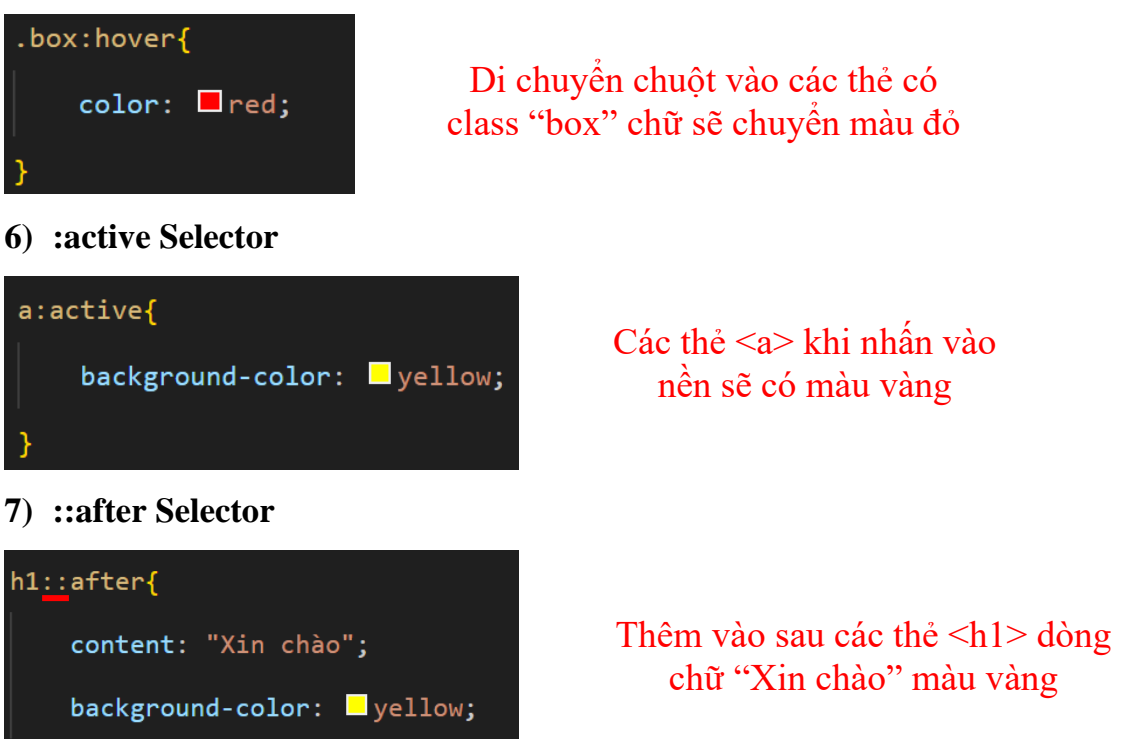

STU

#### 8) ::before Selector

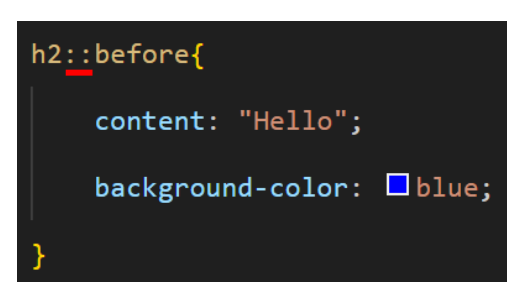

Thêm vào trước các thẻ <h2> dòng chữ "Hello" màu xanh

# 2.4. Các thuộc tính CSS cơ bản

| Tên thuộc tính             | Ý nghĩa                           |  |
|----------------------------|-----------------------------------|--|
| Nhóm định dạng font        |                                   |  |
| font-family                | Kiểu chữ                          |  |
| font-size                  | Kích cỡ chữ                       |  |
| font-weight                | In đậm hay không                  |  |
| font-style                 | In nghiêng hay không              |  |
| Nhóm định dạng text        |                                   |  |
| color                      | Màu chữ                           |  |
| text-align                 | Canh lề                           |  |
| text-decoration            | Gạch chân, gạch giữa              |  |
| text-transform             | Chữ hoa hay thường                |  |
| Nhóm định dạng back-ground |                                   |  |
| background-color           | Màu nền                           |  |
| background-image           | Hình nền                          |  |
| background-repeat          | Hình nền được lặp lại hay không   |  |
| background-position        | Vị trí hình nền                   |  |
| background-attachment      | Cố định vị trí nền khi cuộn trang |  |

#### 2.4.1. CSS Color

#### a) Background color

- Đặt màu cho nền của thẻ, cú pháp: background-color: <màu>
- Ví dụ:

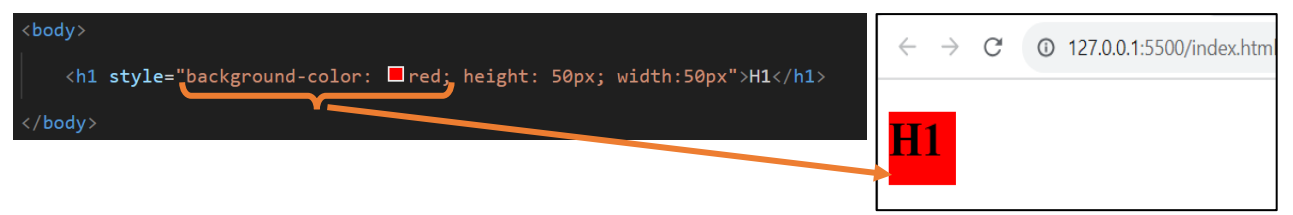

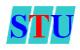

b) Text color

• Đặt màu cho nội dung của thẻ cú pháp: color: <màu>

Ví dụ:

| <pre><body></body></pre> | $\leftarrow$ | $\rightarrow$ | C | 127.0.0.1:5500/index.htm |  |
|--------------------------|--------------|---------------|---|--------------------------|--|
|                          |              | 1             |   |                          |  |
|                          |              |               |   |                          |  |

#### c) CSS RGB color

 Đặt giá trị RGB cho màu với RGB(Red, Green, Blue). Với mỗi tham số (Đỏ, Lục, Lam) sẽ xác định cường độ màu trong khoảng từ 0 đến 255. Cú pháp: rgb(cường độ đỏ, cường độ lục, cường độ lam)

Ví dụ:

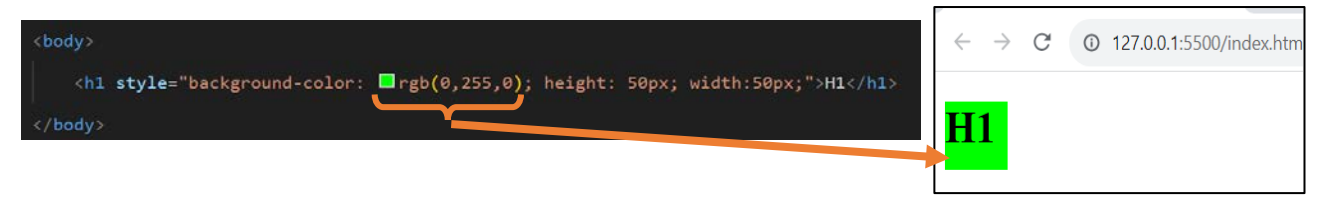

## 2.4.2. CSS Background

- a) Background-image
  - Thêm hình nền cho thẻ, cú pháp: background-image: url(<đường dẫn>)

Ví dụ:

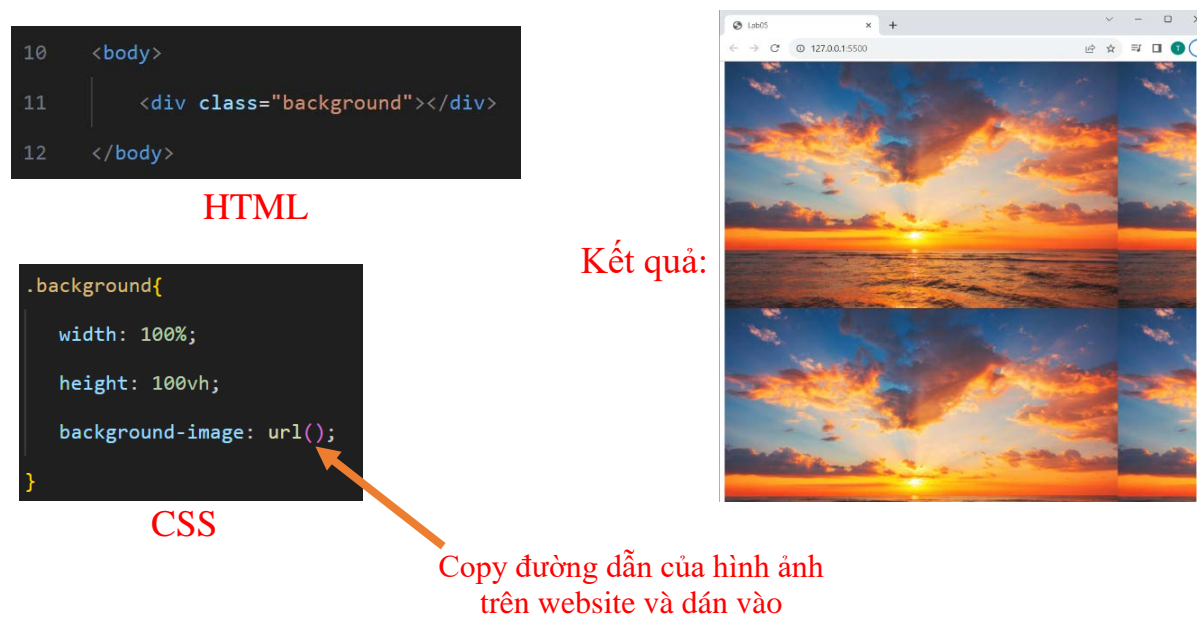

• Ta có thể lấy hình ảnh đã lưu trong file html

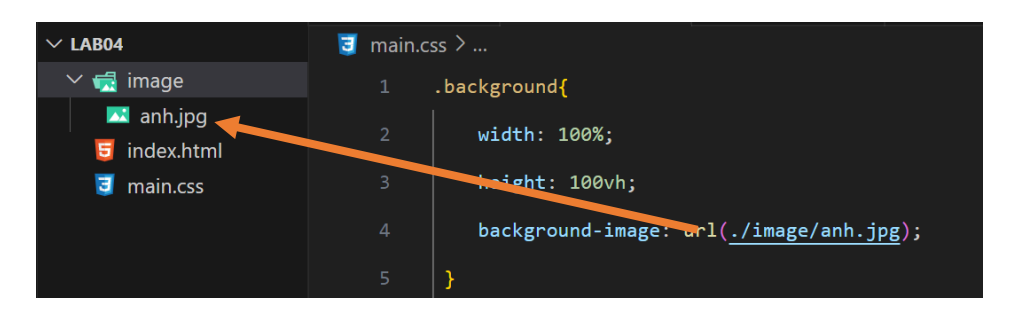

#### b) Background-size

Tùy chỉnh kích thước của hình nền, cú pháp: background-size: <thông số chiều ngang> <thông số chiều dọc>. Nếu để trống thì mặc định là auto

Ví dụ:

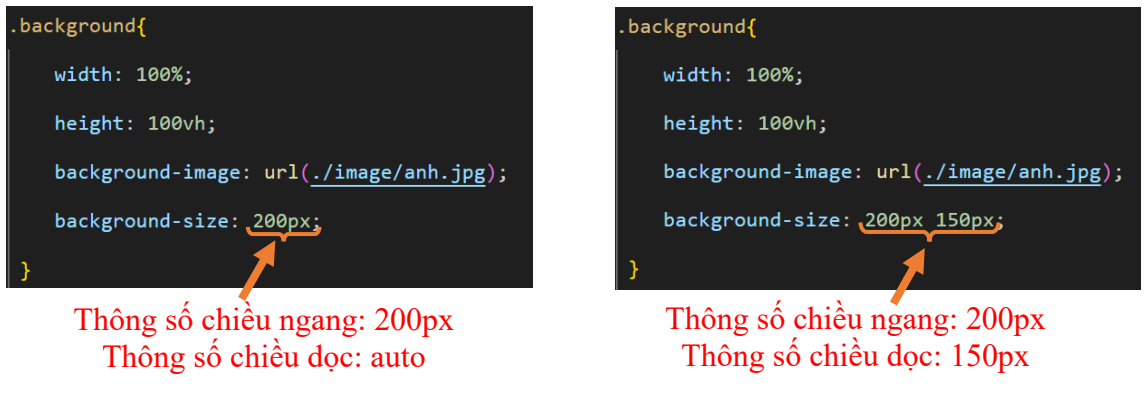

#### c) Background-repeat

- Tùy chỉnh hình nền có lặp lại hay không. Mặc định sẽ được để là có lặp lại, cú pháp: background-repeat: <thuộc tính>
- Các thuộc tính cơ bản: no-repeat, repeat-x, repeat-y

Ví dụ:

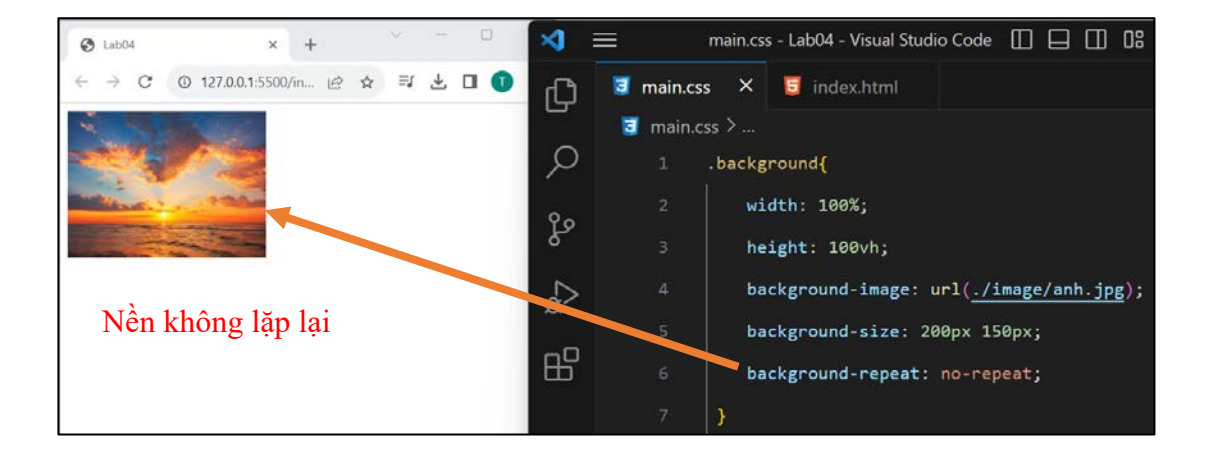

Lab 4: CSS co bản

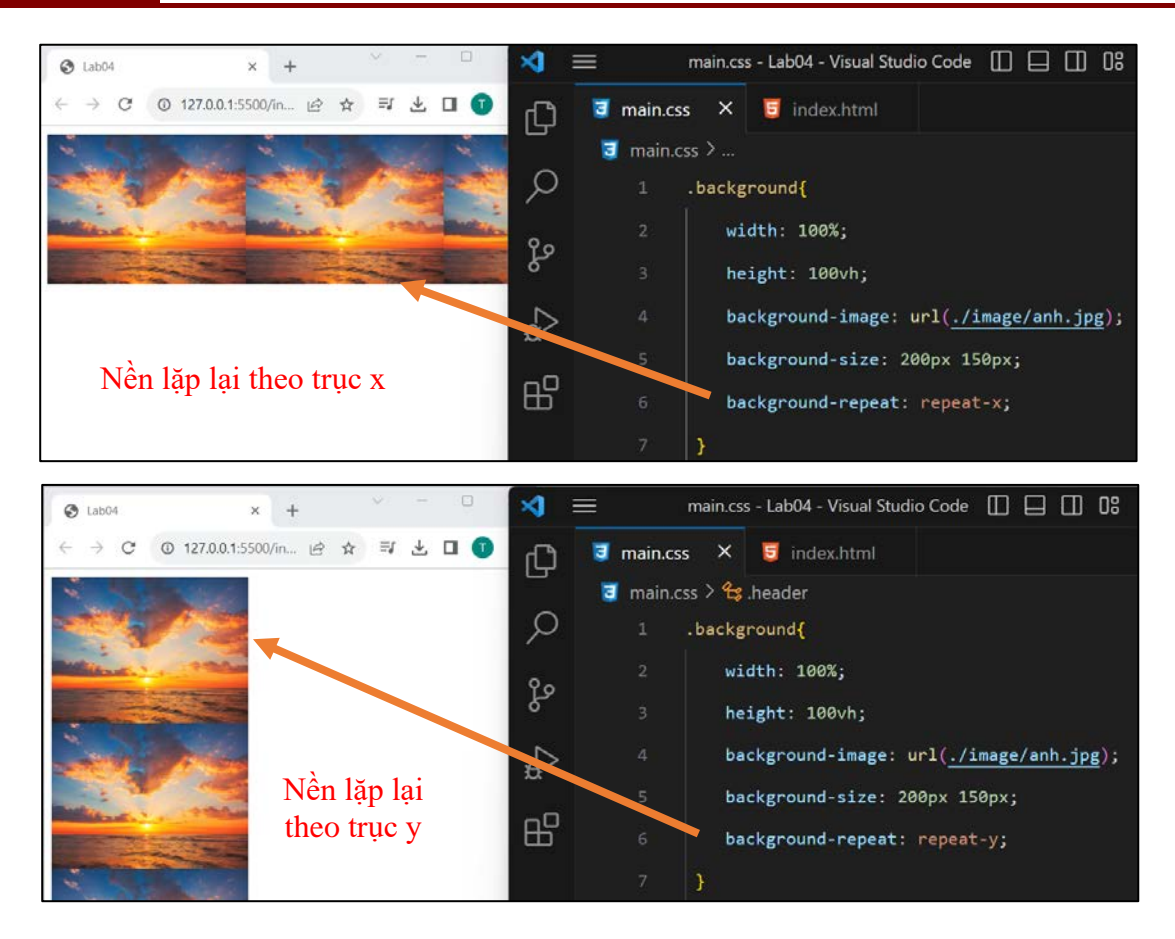

#### Mở rộng

- a) Thêm hình ảnh làm nền
  - Ta có thể thêm một hình ảnh, cú pháp: background-image: url(<đường dẫn ảnh 1>, url(<đường dẫn ảnh 2>)
  - Nguyên tắc hình ảnh được gọi trước sẽ nằm bên trên

Ví dụ:

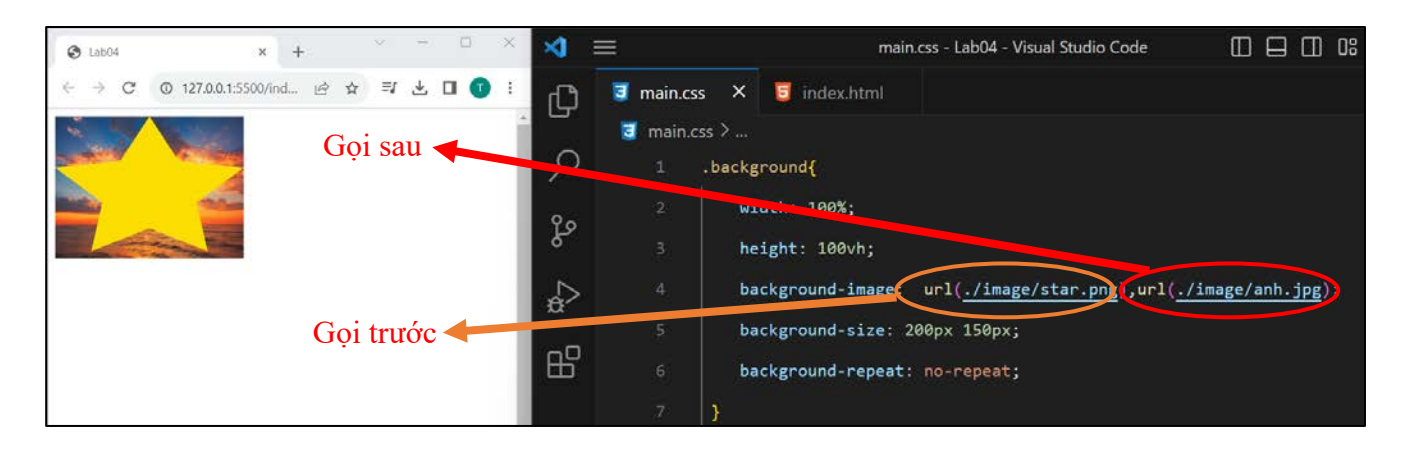

- b) Tạo nền là giải màu chuyển
  - Cú pháp: background-image: linear-gradient(<hướng xoay>, <màu bắt đầu>,
     <màu kết thúc>

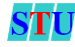

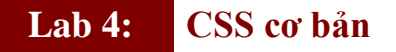

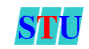

 Thông số hướng xoay: từ 0 đến 360 độ. Với hướng xoay lớn hơn 0 độ phải thêm deg sau thông số hướng xoay

Ví dụ:

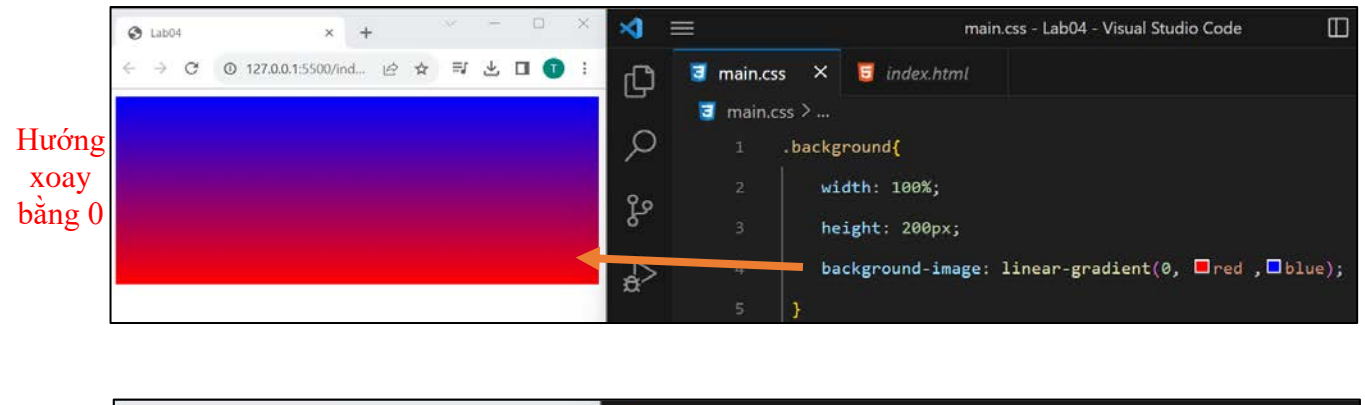

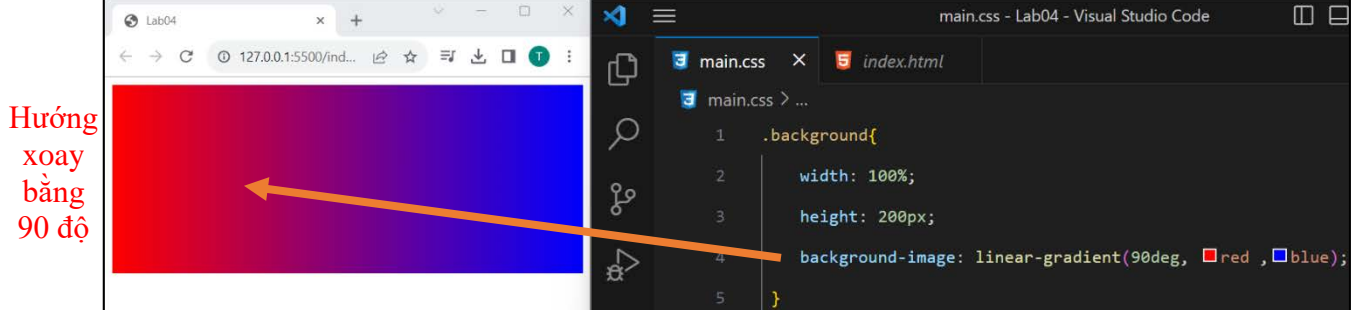

## 3. Thời gian thực hành

120 Phút.

## 4. Đánh giá

Thang điểm tối đa: 10 điểm/Lab

## 5. Ví dụ:

Sinh viên chạy thử ví dụ mẫu 1 trang web có giao diện như sau. File được lưu ở

# Lab04/Vi\_du/index.html

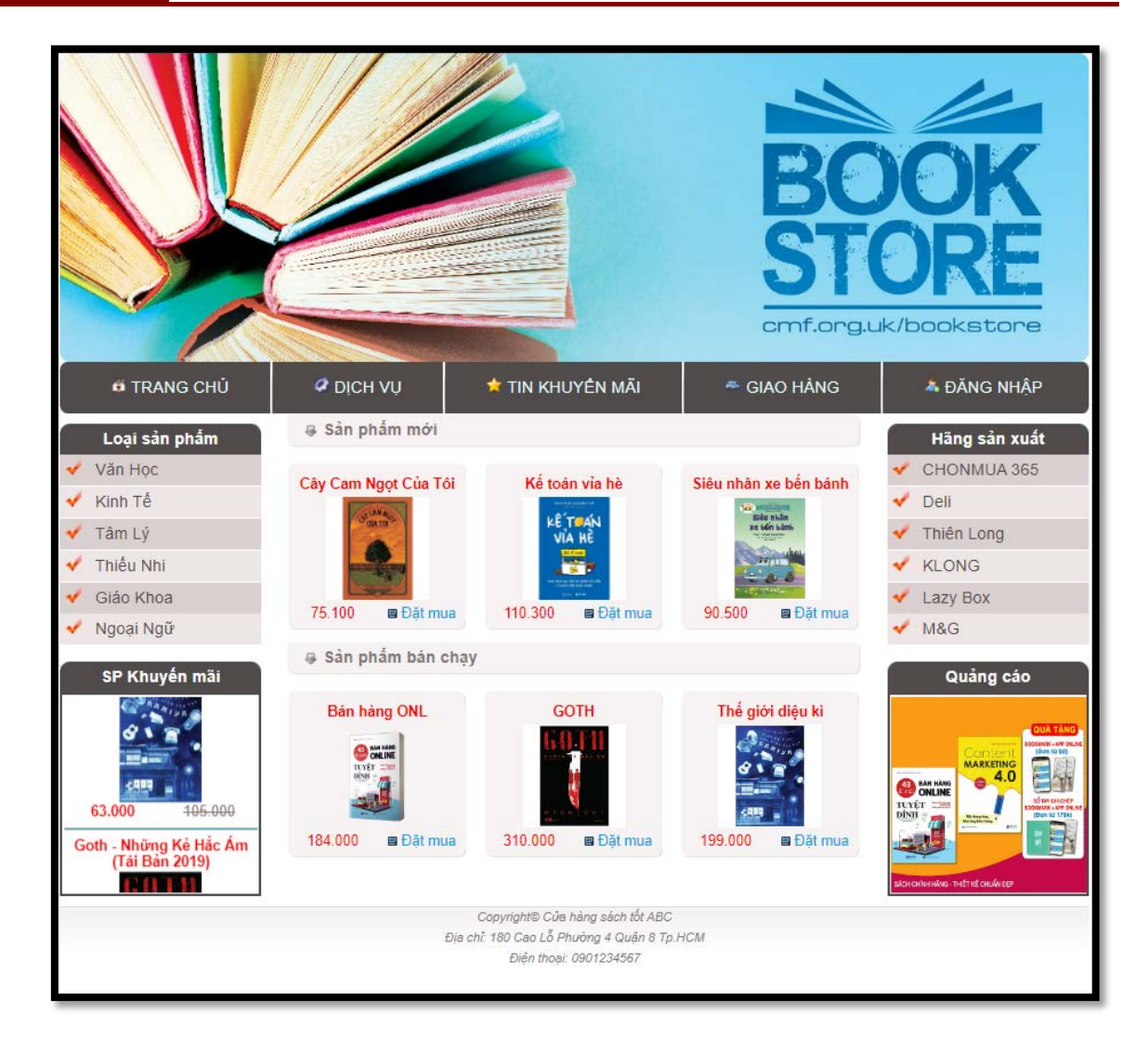

# 6. Yêu cầu thực hành

**Bài 1:** (4 đ) Trong **Lab04/Vi\_du/index.html** có sử dụng định dạng CSS bằng cả hai phương pháp là Inline và Embeding. Sinh viên chuyển tất cả Inline thành Embeding, giữ nguyên class và id nếu có. Lưu thành *lab04\_bai1.html*.

**Bài 2:** (2 đ) Tách CSS trong bài 1 ra thành file riêng (dùng phương pháp External CSS) lưu thành tên **main.css** trong thư mục **styles**. Thêm hiệu ứng in đậm khi rê chuột lên (hover). *lab04\_bai2.html*.

| * | Văn Học |
|---|---------|
| * | Kinh Tế |
| * | Tâm Lý  |

**Bài 3:** (4 đ) Sinh viên bổ sung thêm trang web đạt được trong bài 2 phần <u>Giỏ hàng</u> & <u>Tìm kiếm</u> như trong hình. Lưu thành *lab04\_bai3.html*.

STU

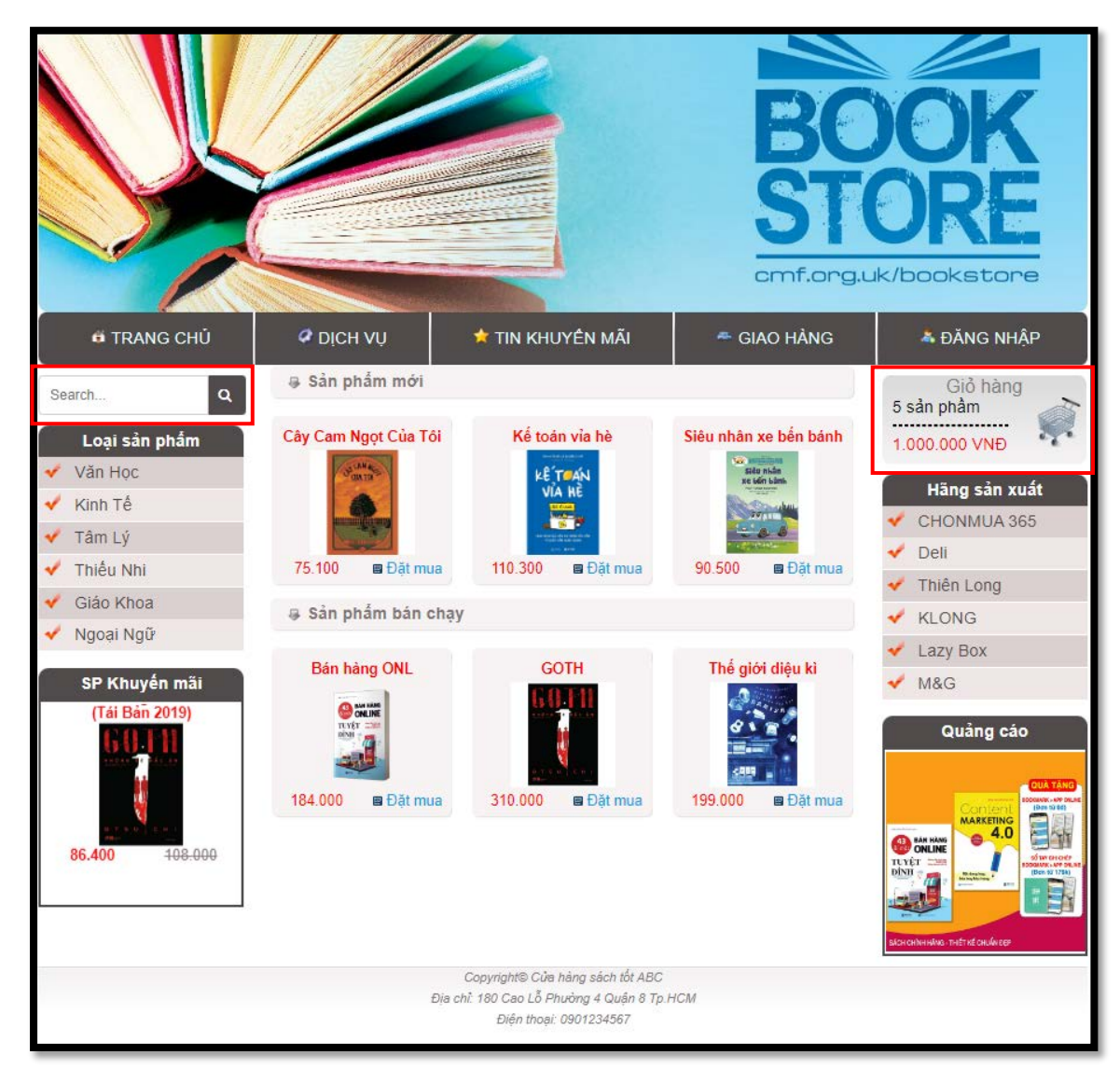

## ✤ Gọi ý phần được thêm:

1. Giỏ hàng.

- Chiều rộng 195px, chiều cao 84px
- Hình nền: cart\_bg.gif
- Hình xe hàng: shoppingcart.png
- Giỏ hàng màu: #847676
- Màu tổng tiền: #F00
- 2.Tìm kiếm.
  - Input rộng 140px
  - Màu nền button: #504b4b.
  - Padding: 5px 8px
  - Sử dụng liên kết để hiển thị icon Search

k rel="stylesheet" href="https://cdn.jsdelivr.net/npm/fork-awesome@1.2.0/css/fork-awesome.min.css" integrity="sha256-

#### $XoaMnoYC5TH6/+ihMEnospgm0J1PM/nioxbOUdnM8HY="\ crossorigin="anonymous">$

Sử dụng button để chứa <i class="fa fa-search" aria-hidden="true"></i>
 (icon search)

STI